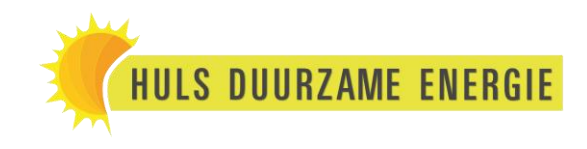

## Handleiding Monitoring Growatt

### Stap 1:

De stick knippert rood of brandt groen (nog niet verbonden).

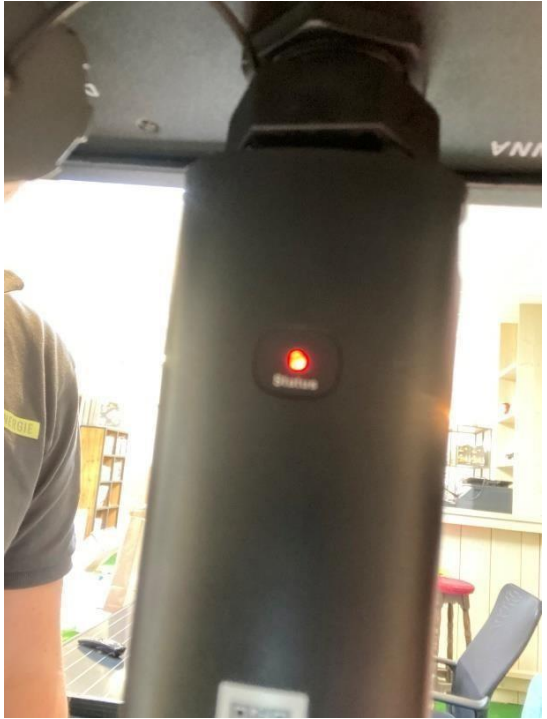

### Stap 2:

Start de app ShinePhone op. Klik op 'Configureer WiFi datalogger'.

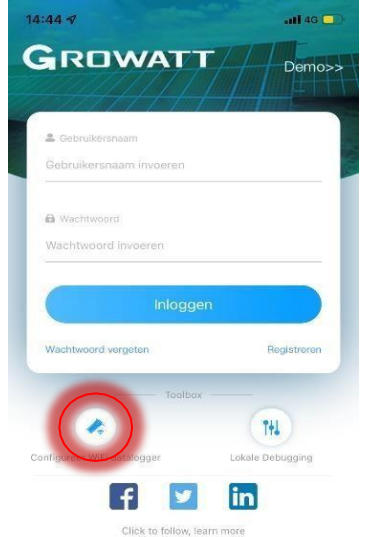

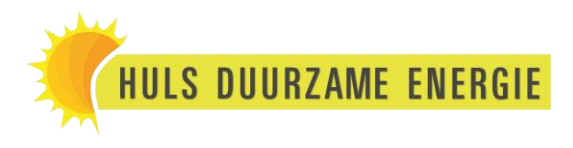

#### Stap 2.1:

Of als u al in het account zit drukt u op het plusje rechts boven in en daarna op 'Datalogger lijst'. Hierna drukt u op de datalogger (de stick) en drukt u op 'Datalogger configureren'.

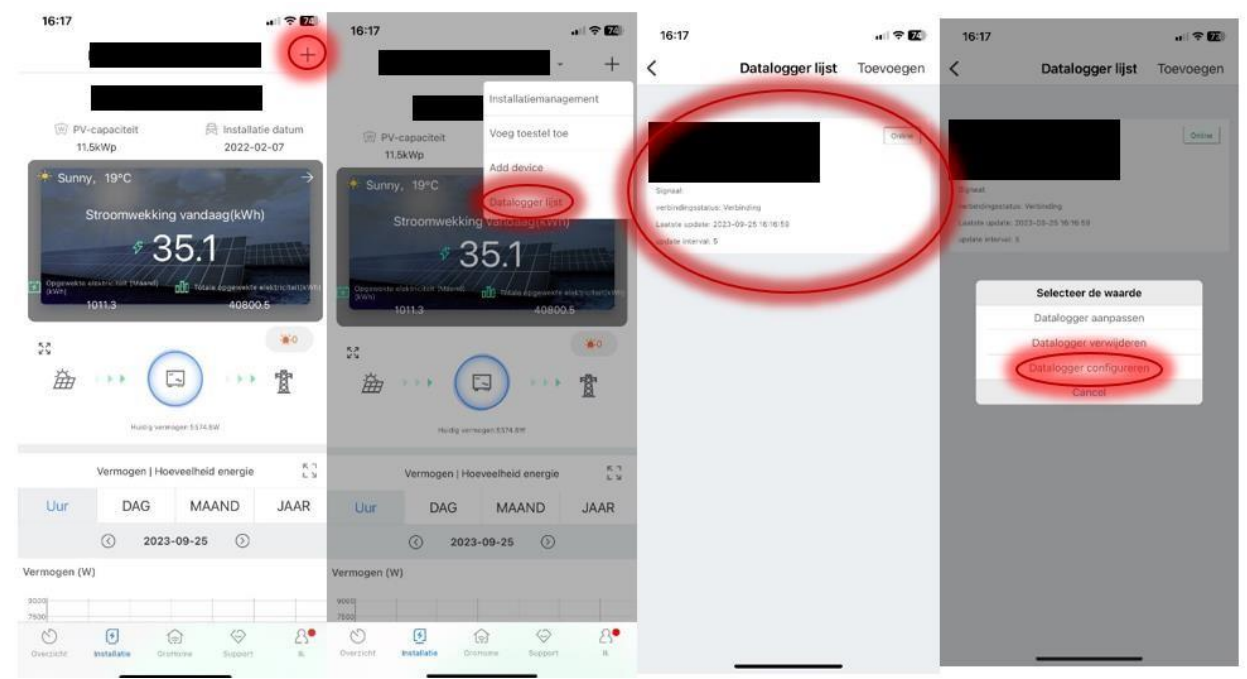

#### Stap 3:

Scan de QR-code met de camera. (Deze overslaan als u 2.1 volgt.)

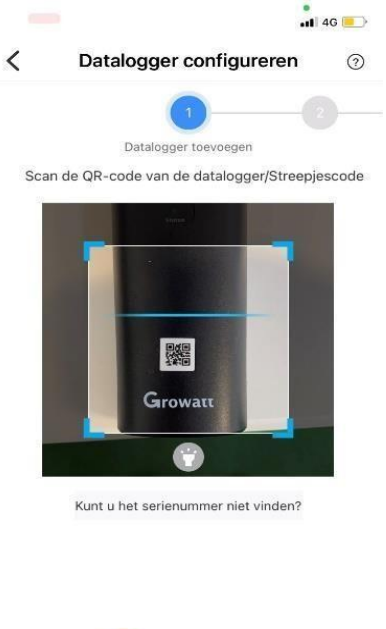

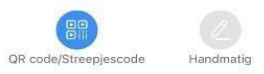

#### Stap 4:

U komt op deze pagina, klik op 'Ja'. (Deze overslaan als u Stap 2.1 volgt.)

|                 |                                   | tl 46 📒      |
|-----------------|-----------------------------------|--------------|
| <               | Apparaat toevoegen                | $\odot$      |
|                 | <b>(1</b> )                       |              |
|                 | Datalogger toevoegen              |              |
| Voer het serien | ummer en de controlecode in van d | e datalogger |
|                 | serienummer Check code(CC)        |              |
| serienummer:    | XGD5BFN18U                        | EBscannen    |
| Check code:     | 72914                             |              |
|                 |                                   | -            |
|                 |                                   |              |
|                 |                                   |              |
|                 |                                   |              |
|                 |                                   |              |
|                 |                                   |              |
|                 |                                   |              |
|                 |                                   |              |
|                 |                                   |              |
|                 |                                   |              |
|                 |                                   |              |
| Арра            | raat van derde partij toevoegen   |              |

#### Stap 5:

U komt op deze pagina, klik op 'Hotspot-modus'.

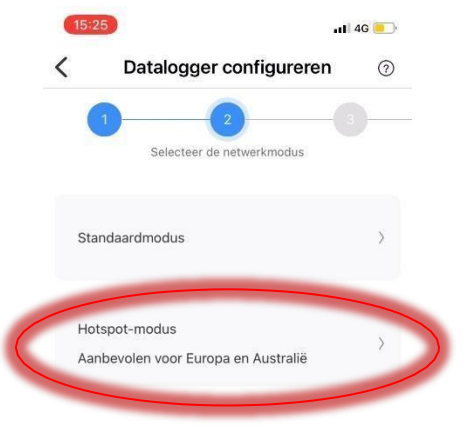

### Stap 6:

| U ko | omt op deze pagina                                                                                                    | <b>a</b> . |
|------|----------------------------------------------------------------------------------------------------|------------|
| 15:2 | 5) .                                                                                                    | 🛿 4G 📒 )   |
| <    | Datalogger configureren                                                                                                    | 0          |
|      | 2 3<br>Configureer het netwerk                                                                                                    |            |
| Stap | 1: Druk kort op de knop van de datalog<br>de hotspot-modus te starten                                                                                                    | ger om     |
|      | To the second second se |            |
|      | Volgende                                                                                                    |            |

## Stap 7:

Druk op het knopje onder op de WiFi-stick.

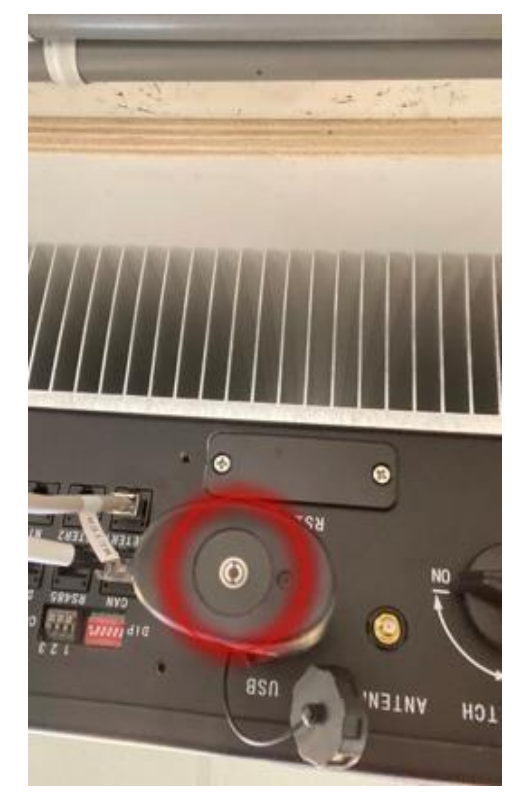

#### Stap 8:

De WiFi-stick gaat blauw branden.

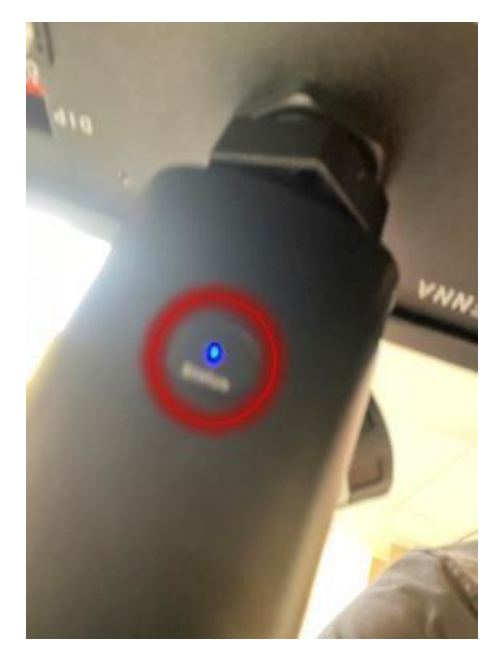

#### Stap 9: Druk op 'Volgende'.

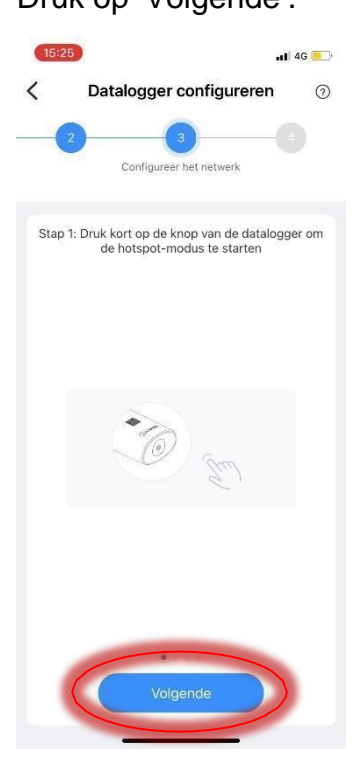

### Stap 10:

U komt op deze pagina, druk op 'Ga naar instelling >'.

|                         | Datalogger configureren                                                                 | 0                    |
|-------------------------|-----------------------------------------------------------------------------------------|----------------------|
| -                       | Configureer het netwerk                                                                 |                      |
| ntroleer of<br>naam van | het serienummer van de datalogger overeen<br>de hotspot die is verbonden met de mobiele | komt met<br>telefoon |
| SN                      | XGD5BFN18U                                                                              |                      |
| Naam van d              | a hotspot Ga naar inste                                                                 | lling >              |

#### Stap 11: Doe de 4G uit.

| 15:55 🗸                                | .ul 🗢 💽       | 15:55 🕫                                                                                                    | .ul 🗢 💽       | 15:55 🕫                                                                                       | ul 🗢 💽                               |
|----------------------------------------|---------------|----------------------------------------------------------------------------------------------------|---------------|-----------------------------------------------------------------------------------------------|--------------------------------------|
| Instelling                             | gen           | Vorige Mobiel net                                                                                                    | twerk         | Vorige Mobiel network                                                                         | verk                                 |
| Vliegtuigmodus                         | $\bigcirc$    |                                                                                                    |               |                                                                                               |                                      |
| 🔊 Wifi                                 | watledoe.nl > | Mobiele data                                                                                                    |               | Mobiele data                                                                                  |                                      |
| Bluetooth                              | Uit >         | Opties mobiele data                                                                                                    | Roaming aan > | Opties mobiele data                                                                           | >                                    |
|                                        | × *           | Persoonlijke hotspot                                                                                                    | Aan >         | Persoonlijke hotspot                                                                          | Uit >                                |
| <ul> <li>Persoonlijke hotsp</li> </ul> | ot >          | Schakel mobiele data uit om alleen wifi te<br>gebruiken voor dataverkeer, zoals voor e-mail,<br>websurfen en pushberichten. |               | Schakel mobiele data uit om a<br>gebruiken voor dataverkeer, z<br>websurfen en pushberichten. | alleen wifi te<br>zoals voor e-mail, |
|                                        |               | KPN NL                                                                                                    |               | KPN NL                                                                                        |                                      |
| Berichtgeving                          | >             | Netwerkselectie                                                                                                    | NL KPN >      | Netwerkselectie                                                                               | NL KPN >                             |
| Horen en voelen                        | >             | Bellen via wifi                                                                                                    | Uit >         | Bellen via wifi                                                                               | Uit >                                |
| Focus                                  | >             | Mobieledatanetwerk                                                                                                    | >             | Mobieledatanetwerk                                                                            | >                                    |
| Schermtijd                             | >             | Voorzieningen aanbied                                                                                                    | ler >         | Voorzieningen aanbiede                                                                        | r >                                  |
| Algemeen                               | >             | Simpincode                                                                                                    | >             | Simpincode                                                                                    | >                                    |
| Bedieningspaneel                       | >             | Voeg mobiel abonneme                                                                                                    | ent toe       | Voeg mobiel abonnemer                                                                         | nt toe                               |
| A Scherm en helderl                    | neid >        |                                                                                                    |               |                                                                                               |                                      |
| Beginscherm                            | >             | MOBIELE DATA                                                                                                    |               | MOBIELE DATA                                                                                  |                                      |
| Teenelueliikkeite                      |               | Huidige periode                                                                                                    | 119 GB        | Huidige periode                                                                               | 119 GB                               |
| J loegankelijkheid                     | 2             | Peaming in building por                                                                                                    | TECP          | Dearning in building parts                                                                    | 75.00                                |

### Stap 12:

<

Ga naar uw WiFi

|   | 15:5        | 5 1                      | 💶 🕈 llı       |
|---|-------------|--------------------------|---------------|
|   |             | Instellinger             | ı             |
|   | <b>₽</b>    | Vliegtuigmodus           | 00            |
| < | <b>?</b>    | Wifi                     | watledoe.nl > |
|   | *           | Bluetooth                | Uit >         |
|   | (°T»)       | Mobiel netwerk           | ×             |
|   | ୭           | Persoonlijke hotspot     | >             |
|   |             |                          |               |
|   |             | Berichtgeving            | >             |
|   | <b>(</b> 0) | Horen en voelen          | >             |
|   | C           | Focus                    | >             |
|   | I           | Schermtijd               | >             |
|   |             |                          |               |
|   | Ø           | Algemeen                 | >             |
|   | 8           | Bedieningspaneel         | >             |
|   | AA          | Scherm en helderhei      | d >           |
|   |             | Beginscherm              | Σ             |
|   | Ŕ           | Toegan <u>kelijkheid</u> | >             |

### Stap 13:

Verbind met de WiFi-stick. Meestal iets met 'XGD'. Of iets wat daarop lijkt.

|                           | 📲 4G 💽                            |
|---------------------------|-----------------------------------|
| Wifi                      |                                   |
|                           |                                   |
| verbindinge<br>Bedienings | n zijn<br>paneel.                 |
|                           |                                   |
|                           | ê 후 🚺                             |
|                           | ê <del>?</del> (j)                |
|                           | ∎ <del>?</del> (j)                |
|                           |                                   |
| ding                      | Vraag >                           |
| spot Vraa                 | ag om verbi >                     |
|                           | tisch nersoonliike                |
|                           | Wifi<br>zerbindinge<br>Bedienings |

#### Stap 14:

Voer het wachtwoord in, dit is 12345678.

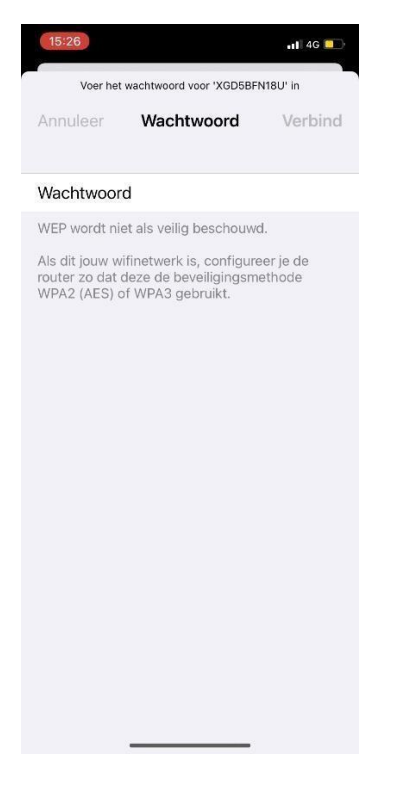

#### Stap 15:

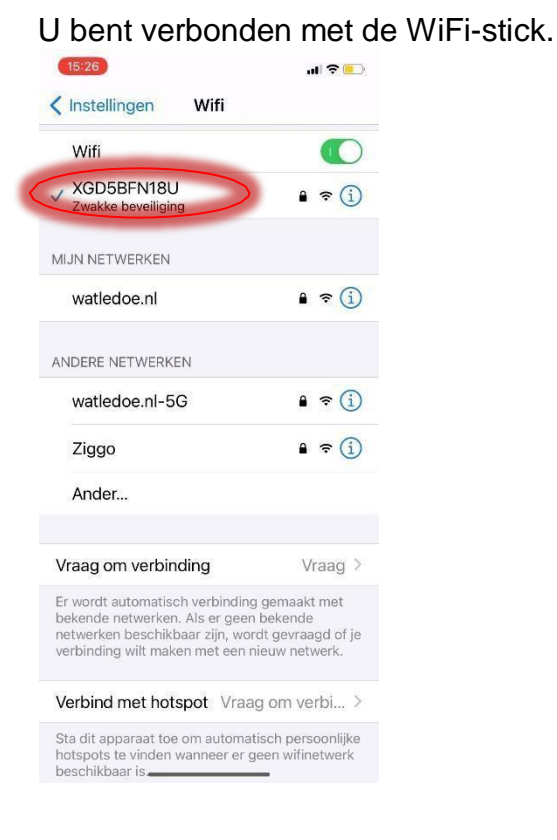

#### Stap 16:

Ga terug naar de ShinePhone app. Klik op 'Volgende'.

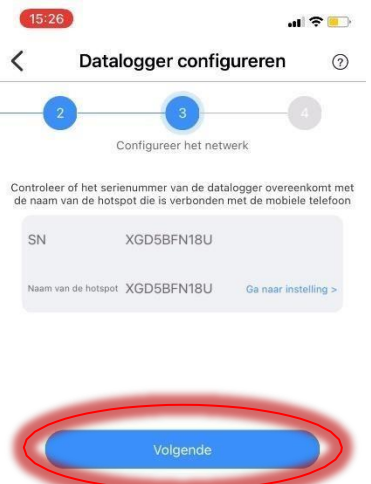

#### Stap 17:

U komt op deze pagina, klik op het pijltje.

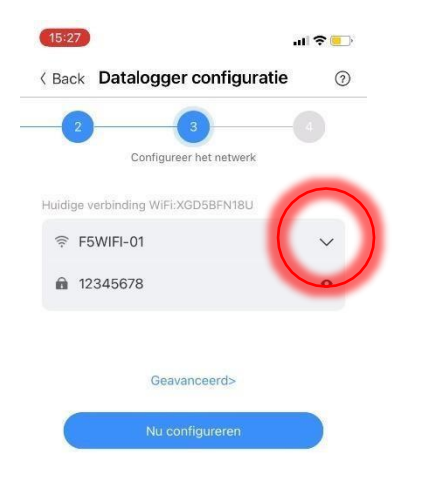

#### Stap 18:

Er komt dan een lijst met WiFi-netwerken. Klik het desbetreffende netwerk aan.

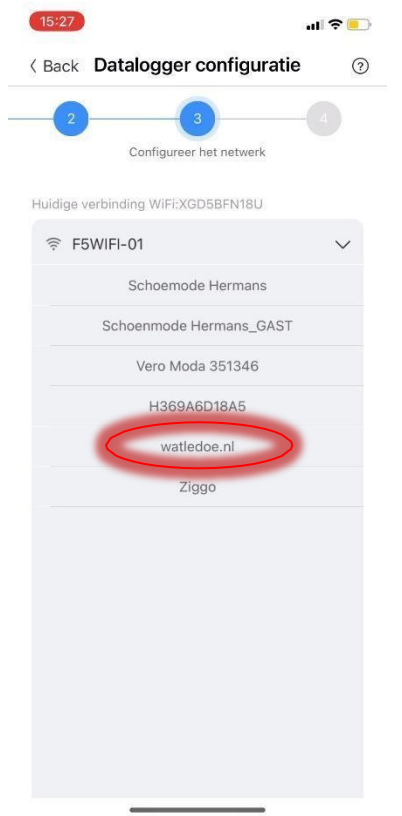

#### Stap 19:

Vul het wachtwoord van het WiFi-netwerk in en klik op 'Nu configureren'.

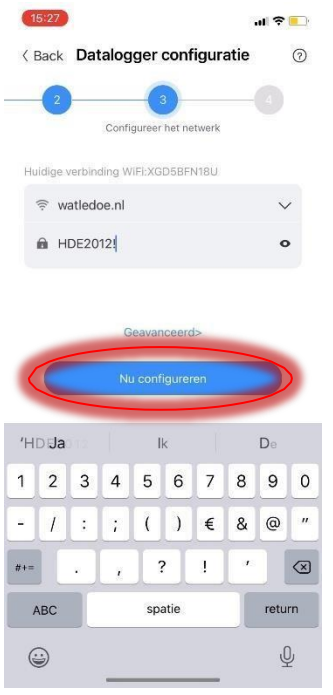

## Stap 20:

Hij gaat nu configureren. Dit kan even duren.

| 15:27                              | .il 🕈 💽 |
|------------------------------------|---------|
| < Back Datalogger configuratie     | 0       |
| 2 3<br>Configureer het netwerk     | 4       |
| Huidige verbinding WiFi:XGD5BFN18U |         |
|                                    | $\sim$  |
| HDE2012!                           | 0       |
| 25%<br>Configureren, even geduld   | ł       |
|                                    |         |

### Stap 21:

De configuratie is geslaagd en de WiFi-stick gaat blauw knipperen. Hoera!

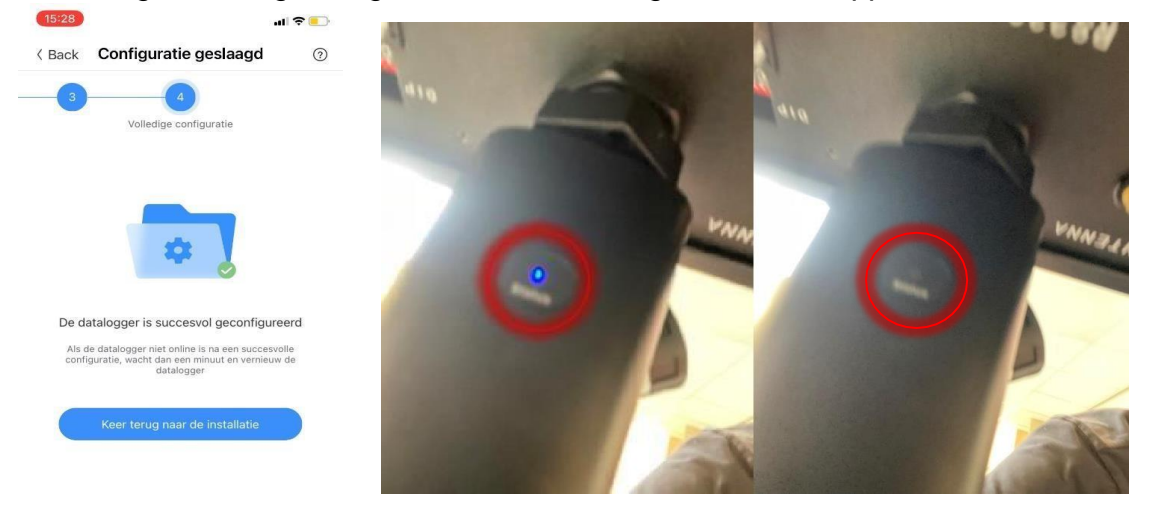